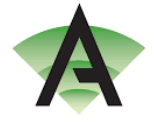

## Instructions on how to choose your child's options:

In order to actually select the choices, you will need to have access to and to have signed up to the SIMS Parent App. If you do not currently have access to this then please contact <u>enquiries@corbybusinessacademy.org</u>

Once you have logged on to the SIMS Parent App:

To choose options please click SIMS Options as shown below

| 🖸 Johnste 🖹 Email-Karen Tester-Outlo 🗎 SIMS Parent X + V O X                                                                                                   |                                                              |                                   |  |  |  |  |  |  |
|----------------------------------------------------------------------------------------------------|--------------------------------------------------------------|-----------------------------------|--|--|--|--|--|--|
| $\leftarrow \rightarrow 0$ $\triangleq$ https://www.sims-parent.couk/#/schools/2fd/7e6-b3b4-4eab-b2e9-d58598005470/home $\square \bigstar \pounds \& @ \cdots$ |                                                              |                                   |  |  |  |  |  |  |
| 🕺 SIMS   Parent                                                                                                    |                                                              | Corby Business Aca Karen Tester 👻 |  |  |  |  |  |  |
| Corby Business Academy<br>Corissa 303120<br>Penquirie@corbybusinessacademy.org<br>Www.corbybusinessacademy.org                                                 | Welcome to Corby Business Academy Parent App<br>Corby Busine | ess Academy                       |  |  |  |  |  |  |
| Messages O New                                                                                                    | Calendar 0 Today<br>11 Calendar 0 Tomorrow                   | 2 Activities                      |  |  |  |  |  |  |
| Guest1                                                                                                    |                                                              |                                   |  |  |  |  |  |  |

Follow the instructions below to select your child's main and reserve option choices

| 🕅 InPrivate 📄 Email - Karen Option - Outle 📄                                                                                                    | SIMS Parent                                                                 | 🗆 sims-options.co.uk 🛛 🕹 + 🗸                                                                                                    | /                                                               |                                                                                                    |                                                                                                    | - Ø ×                                                                                      |
|----------------------------------------------------------------------------------------------------|-----------------------------------------------------------------------------|----------------------------------------------------------------------------------------------------|-----------------------------------------------------------------|----------------------------------------------------------------------------------------------------|----------------------------------------------------------------------------------------------------|--------------------------------------------------------------------------------------------|
| ← → O @ A https://www.sims-options.co.uk/#/student/5285/6eb-0c8a-48c1-80fb-4d306/26a10b                                                                                                    |                                                                             |                                                                                                    |                                                                 |                                                                                                    |                                                                                                    | □☆ ☆ & ピ …                                                                                 |
| Home                                                                                                    |                                                                             |                                                                                                    |                                                                 |                                                                                                    |                                                                                                    | Karen Option                                                                               |
| Student Choices - Guest2 For Testing ()                                                                                                    |                                                                             |                                                                                                    |                                                                 |                                                                                                    |                                                                                                    |                                                                                            |
| Humanities / Language Choice                                                                                                    |                                                                             |                                                                                                    |                                                                 |                                                                                                    | My Choices in Order of Preference (Total Choices: 0)                                                                   |                                                                                            |
| Please select one subject as your main choice and one as a reserve.<br>If you are wishing to study more than one of these subjects you are able to select them in the 'Open Choice' section.                                                                                                    |                                                                             |                                                                                                    |                                                                 |                                                                                                    | To change your order of preference select a choice and click the position in the list you<br>would like to move it to. |                                                                                            |
| You have chosen 0 of 1 v courses and 0 of 1 v reserves from this list                                                                                                    |                                                                             |                                                                                                    |                                                                 |                                                                                                    | No courses selected.                                                                                                   |                                                                                            |
| French GCSE 9 - 1 Full Course                                                                                                    | Reserve                                                                     | Geography GCSE9-1 Full Course                                                                                                    | Reserve                                                         | History GCSE 9 - 1 Full Course                                                                                 | Reserve                                                                                                    | My Reserves in Order of Preference (Total Reserves: 0)                                     |
| 1 This course is also available in Open Choice                                                                                                    |                                                                             | This course is also available in Open Choice                                                                                                    |                                                                 | 1 This course is also available in Open Choice                                                                 |                                                                                                    | To change your order of preference select a reserve and click the position in the list you |
| Choose three subjects and other reserve choice.<br>You are not allowed to pick both Art and Phot<br>If you are considering a university path in the<br>ensure that you meet the EBacc criteria. The fe<br>in 2010 to encourage students to study a broa<br>You have chosen $0.013$ courses and $0.025$ | -<br>ography<br>future it is stror<br>:Bacc is not a qu<br>ad range of core | gly recommended that your total choices include<br>allification in its own right but rather a combinatiati<br>subjects to help them go on to study higher edu-<br>ves from this list | e one Human<br>on of GCSE su<br>cation course                   | ities subject (History or Geography) and also Fren<br>ubjects. The EBacc was introduced by the Coalition<br>5. | ch. This would<br>n Government                                                                                         | _                                                                                          |
| Art GCSE 9 - 1 Full Course                                                                                                    | Reserve                                                                     | Business Studies GCSE 9 - 1 Full Course                                                                                                    | Reserve                                                         | Business Vocational<br>BTEC Tech Award Level 1/2                                                               | Reserve                                                                                                    |                                                                                            |
| Dance BTEC Tech Award Level 1/2                                                                                                    | Reserve                                                                     | Drama GCSE 9 - 1 Full Course                                                                                                    | Reserve                                                         | French GCSE 9 - 1 Full Course                                                                                  | Reserve                                                                                                    |                                                                                            |
|                                                                                                    |                                                                             |                                                                                                    |                                                                 | O This course is also available in Humanities / Langua                                                         | ge Choice                                                                                                    |                                                                                            |
| Geography GCSE 9 - 1 Full Course                                                                                                    | Reserve                                                                     | Health & Social Care                                                                                                    | Reserve                                                         | History GCSE 9 - 1 Full Course                                                                                 | Reserve                                                                                                    |                                                                                            |
| 1 This course is also available in Humanities / Lang                                                                                                    | burse is also available in Humanities / Language Choice                     |                                                                                                    | 1 This course is also available in Humanities / Language Choice |                                                                                                    |                                                                                                    |                                                                                            |
| Media Studies GCSE 9 - 1 Full Course                                                                                                    | Reserve                                                                     | Music GCSE 9 - 1 Full Course                                                                                                    | Reserve                                                         | Music Vocational BTEC Award Level 1 & 2                                                                        | Reserve                                                                                                    |                                                                                            |
| Photography GCSE 9 - 1 Full Course                                                                                                    | Reserve                                                                     | Resistant Materials GCSE 9 - 1 Full Course                                                                                                    | Reserve                                                         | Sport Vocational BTEC Award Level 1 & 2                                                                        | Reserve                                                                                                    |                                                                                            |
| Textiles GCSE 9 - 1 Full Course                                                                                                    | Reserve                                                                     |                                                                                                    |                                                                 |                                                                                                    |                                                                                                    |                                                                                            |
| <ul> <li>Parent/Carer Approval</li> </ul>                                                                                                    |                                                                             |                                                                                                    |                                                                 |                                                                                                    |                                                                                                    |                                                                                            |

Once all option choices have been made please click on save

| 🔯 InPrivate 📄 Email - Karen Option - Outle 📄 SIMS Parent                                                                                                    | sims-options.co.uk × + ×                                                                            |                                                                                                    |                       | - 0 ×                                                                                                    |
|----------------------------------------------------------------------------------------------------|----------------------------------------------------------------------------------------------------|----------------------------------------------------------------------------------------------------|-----------------------|----------------------------------------------------------------------------------------------------|
| $\leftarrow$ $\rightarrow$ O $\textcircled{a}$ https://www.sims-options.co.uk/#/sturkeng/5285f6eb-                                                                                                    | -0c8a-48c1-80fb-4d306f26a10b                                                                        |                                                                                                    |                       | □☆ ☆ & ピ …                                                                                                    |
| Home                                                                                                    |                                                                                                    |                                                                                                    |                       | Karen Option                                                                                                    |
| Student Choice: Suest2 For Testing () Save Choices have been saved.                                                                                                    |                                                                                                    |                                                                                                    |                       |                                                                                                    |
| Humanities / Language Choice                                                                                                    |                                                                                                    |                                                                                                    |                       | My Choices in Order of Preference (Total Choices: 4)                                                                                                 |
| Please select one subject as your main choice and one as a reserve.<br>If you are wishing to study more than one of these subjects you are able to s                                                   | T                                                                                                   | To change your order of preference select a choice and click the position in the list you would like to move it to. |                       |                                                                                                    |
| You have chosen 1 of 1 v courses and 1 of 1 v reserves from this list                                                                                                    |                                                                                                    | French     GCSE 9 - 1 Full Course Humanities / Language Choice                                                      |                       |                                                                                                    |
| French         GCSE 9 - 1 Full Course         Reserve         Geography           This course is also available in Open Choice         This course         This course                                 | y GCSE 9 - 1 Full Course Reserve<br>is also available in Open Choice                                | History GCSE 9 - 1 Full Course Reserve<br>This course is also available in Open Choice                              | Reserve               | 2 Drama<br>GCSE 9 - 1 Full Course Open Choice                                                                                                    |
| Open Choice<br>Choose three subjects and one reserve choice.<br>You are not allowed to pick both Art and Photography<br>If you are considering a university path in the future it is strongly recommen | ided that your total choices include one Humanit                                                    | ies subject (History or Geography) and also Frenc                                                                   | h. This would         | Media Studies     GCSE 9 - 1 Full Course Open Choice     Music Vocational     BTEC Award Level 1 & 2 Open Choice                                     |
| ensure that you meet the EBacc criteria. The EBacc is not a qualification in its<br>in 2010 to encourage students to study a broad range of core subjects to hel                                       | s own right but rather a combination of GCSE sul<br>Ip them go on to study higher education courses | bjects. The EBacc was introduced by the Coalition                                                                   | Government<br>T       | My Reserves in Order of Preference (Total Reserves: 2)<br>To change your order of preference select a reserve and click the position in the list you |
| You have chosen 3 of 3 courses and 1 of 1 reserves from this list                                                                                                    | t                                                                                                   |                                                                                                    | v                     | would like to move it to.                                                                                                    |
| Art GCSE 9 - 1 Full Course Reserve Business S                                                                                                    | Studies GCSE 9 - 1 Full Course Reserve                                                              | Business Vocational<br>BTEC Tech Award Level 1/2                                                                    | Reserve               | History     GCSE 9 - 1 Full Course Humanities / Language Choice                                                                                      |
| Dance BTEC Tech Award Level 1/2 Reserve Drama GC                                                                                                    | SE 9 - 1 Full Course Choice Reserve                                                                 | French GCSE 9 - 1 Full Course<br>• You have selected this course in Humanities / Langu                              | Reserve<br>age Choice | 2 Textiles<br>GCSE 9 - 1 Full Course Open Choice                                                                                                    |
| Geography GCSE 9 · 1 Full Course Reserve<br>This course is also available in Humanities / Language Choice Health & S BTEC Tech Awa                                                                     | Social Care<br>Reserve                                                                              | History GCSE 9 - 1 Full Course<br>You have selected this course in Humanities / Langu                               | Reserve<br>age Choice | )                                                                                                    |
| Media Studies GCSE 9 - 1 Full Course Cicce Reserve Music GCSE                                                                                                    | E 9 - 1 Full Course Reserve                                                                         | Music Vocational BTEC Award Level 1 & 2                                                                             | Reserve               |                                                                                                    |
| Photography         GCSE 9 - 1 Full Course         Reserve         Resistant 1           Textiles         GCSE 9 - 1 Full Course         Reserve         Reserve                                       | Materials GCSE 9 - 1 Full Course Reserve                                                            | Sport Vocational BTEC Award Level 1 & 2                                                                             | Reserve               |                                                                                                    |
| • Parent/Carer Approval                                                                                                    |                                                                                                    |                                                                                                    |                       | v                                                                                                    |

The green bar will disappear when saved. Corby Business Academy will now have your child's options ready to review.